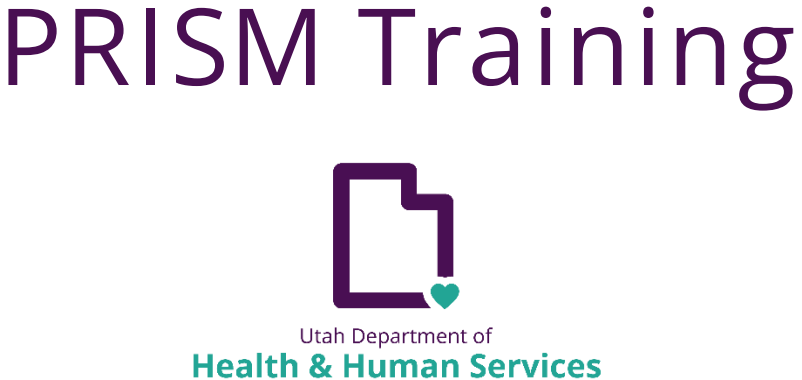

Integrated Healthcare

# Hospice Admission Record Activity Guide

Hospice Admission Record Activity Guide

# Table of Contents

| SCENARIO 1: ENTERING A HOSPICE ADMISSION RECORD                  | .3  |
|------------------------------------------------------------------|-----|
| 1.1 Logging In                                                   | 3   |
| 1.2 Add a New Admission Record                                   | 3   |
| 1.4 Enter Member, Admission, Discharge, and Facility Information | 4   |
| 1.5 Certify and Complete Admission Record                        | 4   |
| SCENARIO 2: MODIFYING A HOSPICE ADMISSION RECORD                 | . 5 |
| 2.1 Log in with UtahID                                           | 5   |
| 2.2 Navigate to the Member Enrollment/Admission List             | 6   |
| 2.3 Modify Admission Record                                      | 6   |

## Scenario 1: Entering a Hospice Admission Record

In this scenario, authorized state users will learn how to enter a new Hospice Admission Record.

## 1.1 Logging In

- Step 1: Navigate to the PRISM Training Environment.
- Step 2: Select the Domain of UTAH.
- Step 3: Select the Profile of PA Reviewer/PA Manager.

| Field/Drop-down, required  | Enter or select relevant information                                              |
|----------------------------|-----------------------------------------------------------------------------------|
| PRISM Training Environment | https://ut-trn-prism.health.utah.gov/evoBrix/SSOControlServlet<br>(Approved User) |
| Select Domain              | UTAH                                                                              |
| Select Profile             | PA Reviewer/PA Manager                                                            |

#### 1.2 Add a New Admission Record

- Step 1: Navigate to the Member Menu.
- Step 2: Select Program Enrollment/Admission.

| Field/Drop-down, required (marked w/ *) | Enter or select relevant information |
|-----------------------------------------|--------------------------------------|
| *Member Menu                            | Program Enrollment/Admission         |

The Provider Details window will open.

Step 3: Select the Provider Type of Hospice.

| Field/Drop-down, required (marked w/ *) | Enter or select relevant information |
|-----------------------------------------|--------------------------------------|
| Provider Type                           | Hospice                              |
| NPI/Provider ID                         |                                      |

The Provider Name will populate.

Step 4: Click OK.

## 1.4 Enter Member, Admission, Discharge, and Facility Information

All member information will be populated when Medicaid ID is entered.

Step 1: Enter all required fields (marked with \*) and click Next after each section is completed.

## 1.5 Certify and Complete Admission Record

| Field/Drop-down, required (marked w/ *)        | Enter or select relevant information                                      |
|------------------------------------------------|---------------------------------------------------------------------------|
| Member Certification                           | Check box to confirm that member has a signed election statement in place |
| Member/Authorized Representative<br>First Name |                                                                           |

- Step 1: Enter the rest of the required fields (marked with \*) then click Submit.
- Step 2: PRISM validates the information and opens the Summary page.
- Step 3: To submit the Admission Record, click OK.

## Scenario 2: Modifying a Hospice Admission Record

In this scenario, authorized state users will learn how to modify an existing Hospice Admission Record.

Note: An Admission Record must be in one of the following statuses:

- Completed
- Completed Waiting for MA
- In Review

## 2.1 Log in with UtahID

- Step 1: Navigate to the PRISM Training Environment.
- Step 2: Select the Domain of UTAH.
- Step 3: Select the Profile of PA Reviewer/PA Manager.

| Field/Drop-down, required  | Enter or select relevant information                                              |
|----------------------------|-----------------------------------------------------------------------------------|
| PRISM Training Environment | https://ut-trn-prism.health.utah.gov/evoBrix/SSOControlServlet<br>(Approved User) |
| Select Domain              | UTAH                                                                              |
| Select Profile             | PA Reviewer/PA Manager                                                            |

## 2.2 Navigate to the Member Enrollment/Admission List

Step 1: Select the Member Menu.

Step 2: Select Program Enrollment/Admission.

| Field/Drop-down, required (marked w/ *) | Enter or select relevant information |
|-----------------------------------------|--------------------------------------|
| *Member Menu                            | Program Enrollment/Admission         |

Step 3: Search for Member Admission Record using any Filter By criteria.

Step 4: Click Go.

### 2.3 Modify Admission Record

#### Step 1: Select Actions

#### Step 2: Select Edit Details

| Field/Drop-down, required (marked w/ *) | Enter or select relevant information |
|-----------------------------------------|--------------------------------------|
| *Actions                                | Edit Details                         |

The Member Information page will open

Step 3: Select Admission Information

Step 4: Edit Admission Record as needed and click Save

Step 5: Click OK

A confirmation message is displayed.

Step 6: To conform the changes, click OK